# 在思科IP电话8800系列多平台电话上保留呼叫并 保留呼叫

### 目标

思科IP电话上的呼叫保留功能允许您将呼叫置于保留状态,然后自行取回呼叫,或让其他人使用系 统中的其他电话取回呼叫。使用此功能之前,网络管理员应首先配置可暂留呼叫的分机号。

本文旨在说明在Cisco IP电话8800系列多平台固件上如何使用呼叫保留功能将呼叫置于保留状态的 一些可能性。

#### 适用设备 |软件版本

• IP电话8800系列 | 11.0.1(下载<u>最新版</u>)

本文中引用的8800系列电话不是使用特定呼叫控制器的企业电话。如果要比较两种不同类型的电话 ,请选中<u>比较和对比:思科IP MPP电话和思科统一IP电话</u>。

## 带有多平台固件的电话

MPP电话需要来自互联网电话服务提供商(ITSP)或IP专用分支交换(PBX)呼叫控制服务器的服务。 WebEx呼叫、振铃中心和Verizon是ITSP的示例。与Cisco MPP电话配合使用的IP PBX服务的一些 示例包括星号、中心和元交换机平台。

这些ITSP和IP PBX呼叫控制器是一个独立的系统,电话和呼叫控制器在此相互通信,以提供呼叫暂 留和语音邮件等服务。由于MPP电话不使用特定呼叫控制器,因此访问和操作步骤会有所不同。

每个呼叫控制器都可遵循不同的步骤,因此我们无法确切地告诉您您的工作方式。有关特定语音邮 件命令的信息和帮助,请参阅您选择的提供商的帮助站点。如果您有管理员,您可以联系他们了解 详细信息和可能的培训。

### 使用星号和FreePBX时可能使用的命令

其中一个常见默认值是\*70以进行呼叫暂留。

其中一个常见默认值是\*71以取回呼叫。

如果您使用FreePBX:使用FreePBX呼叫停车。

再次,最好与设置电话系统的人员联系,以了解特定于您设置的详细信息。

### 其他可能的选项

步骤1.在IP电话上应答呼叫。

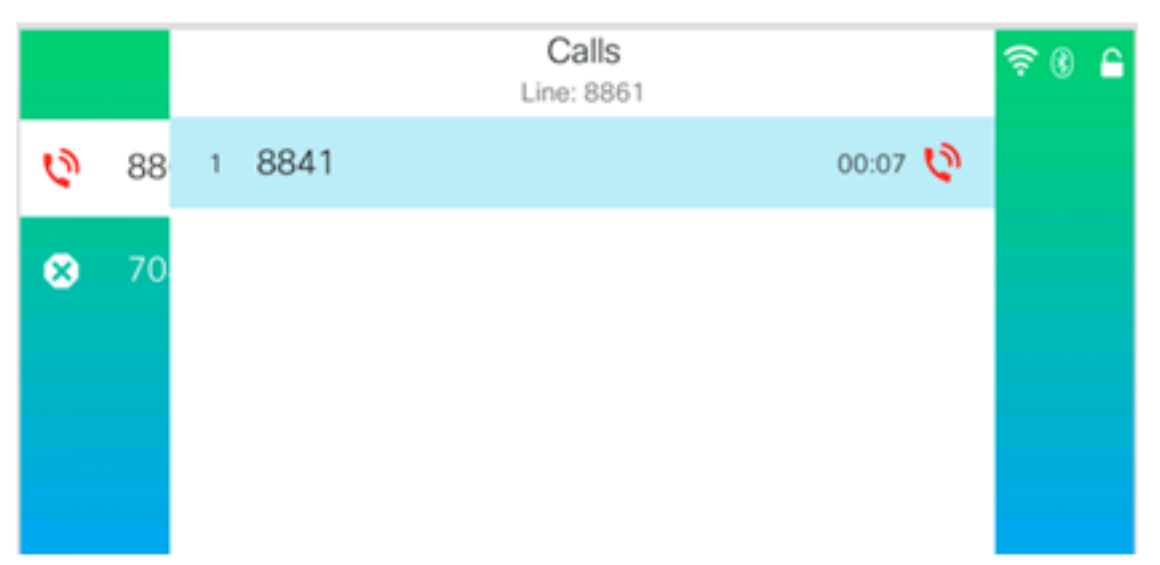

注意:在本例中,收到来自8841的呼叫。

#### 步骤2.按"下一页"软键以显示软键的其他选项。

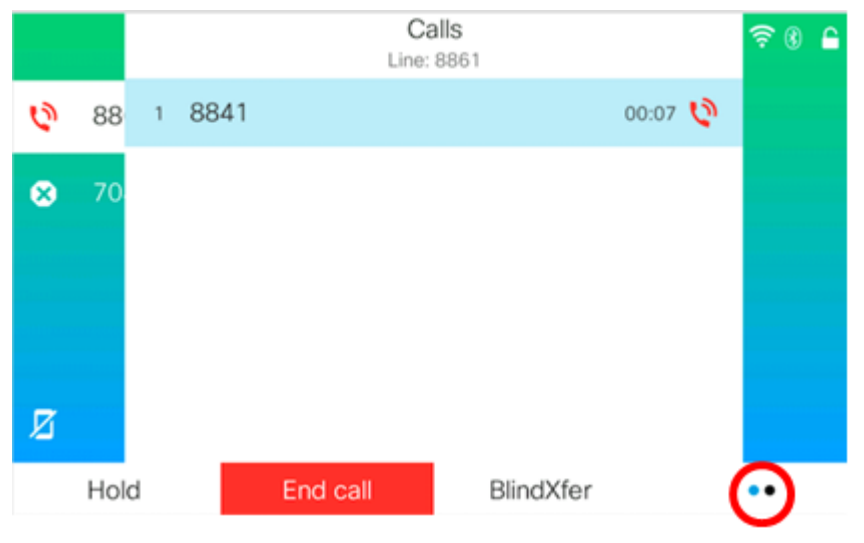

#### 步骤3.按Park**软**键。

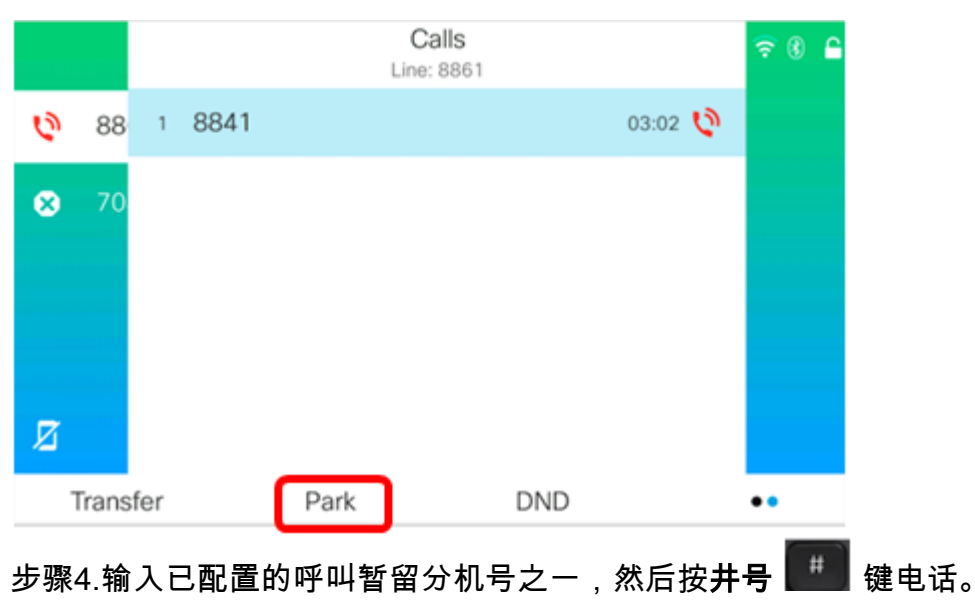

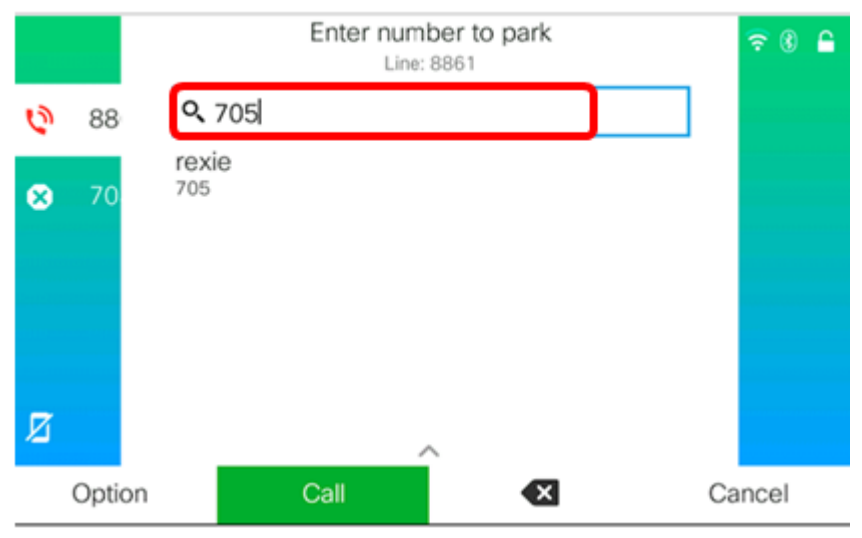

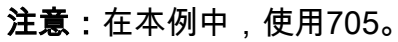

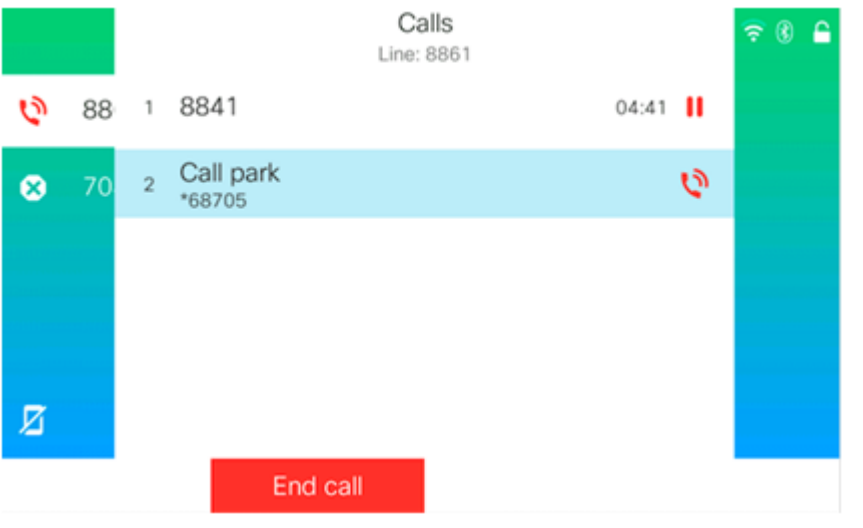

步骤5.(可选)如果其他人要取回呼叫,请向他们通知暂留呼叫的分机号。